# ワイヤレスLANコントローラ(WLC)からのデバ ッグの収集

# 内容

概要 <u>前提条件</u> 要件 <u>使用するコンポーネント</u> 設定 <u>デバッグ出力をローカルマシンのファイルに保存</u> <u>Syslogサーバへのデバッグ出力の送信</u> デバッグ出力のWLCローカルファイルへの保存

## 概要

このドキュメントでは、AireOSワイヤレスLANコントローラ(WLC)からデバッグを収集するため のさまざまな方法について説明します。

# 前提条件

## 要件

次の項目に関する知識があることが推奨されます。

- ・ワイヤレス LAN コントローラ
- Telnet/SSH/コンソールクライアント

## 使用するコンポーネント

このドキュメントの情報は、次のハードウェアおよびソフトウェアのバージョンに基づいていま す。

- AireOS WLCバージョン8.0.140.0以降
- Puttyバージョン0.70
- Syslog サーバー
- トリビアルファイル転送プロトコル(TFTP)サーバ

# 設定

## デバッグ出力をローカルマシンのファイルに保存

この方法では、ユーザがputtyを介してSSH/telnet/コンソール経由でWLCにログインし、セッションの出力をセッションの開始元マシンの.txtファイルに記録する必要があります。

ステップ1:Puttyを介してSSH/Telnet/コンソール経由でWLCへのコマンドラインインターフェイ ス(CLI)を開きます。

ステップ2:WLCの出力を.txtファイルに記録します。

a) puttyウィンドウの左上(小さなコンピュータアイコン)を右クリックし、[設定の変更]を選択 します。

| ġ, | oot@centOS:~          |        |
|----|-----------------------|--------|
| ø  | Restore               |        |
|    | Move                  |        |
|    | Size                  |        |
| -  | Minimize              |        |
|    | Maximize              |        |
| x  | Close                 | Alt+F4 |
|    | Special Command       | >      |
|    | Event Log             |        |
|    | New Session           |        |
|    | Duplicate Session     |        |
|    | Saved Sessions        | >      |
|    | Change Settings       |        |
|    | Conv All to Cliphoard |        |

Conv All to Clinboard

b) [Session] > [Logging] > [Session logging]に移動します。[All session output]を選択して [Browse]を選択し、ファイルが保存されているパスとファイルの名前を選択します。完了したら 、 [適用]を選択し**ます。** 

🕵 PuTTY Reconfiguration

| ? | $\rightarrow$ |
|---|---------------|
|   |               |

| Category:            |                                                                                                    |  |  |  |  |  |
|----------------------|----------------------------------------------------------------------------------------------------|--|--|--|--|--|
|                      | Options controlling session logging                                                                                                    |  |  |  |  |  |
| Logging     Terminal | Session logging:<br>None<br>Printable output<br>SSH packets<br>SSH packets and raw data<br>Log file name:<br>name of file log<br>Browse<br>(Log file name can contain &Y, &M, &D for date, &T for<br>time, &H for host name, and &P for port number)<br>What to do if the log file already exists:<br>Always overwrite it<br>Always append to the end of it<br>Always append to the end of it<br>Always append to the end of it<br>Always append to the end of it<br>Flush log file frequently |  |  |  |  |  |
|                      | Options specific to SSH packet logging<br>Omit known password fields<br>Omit session data                                                                                                    |  |  |  |  |  |
|                      | Apply Cancel                                                                                                    |  |  |  |  |  |

ステップ3:CLIセッションがタイムアウトして終了していないことを確認します。これは接続のタ イプによって異なり、次のコマンドを使用して行われます。

SSH/Telnetセッション:

>config session timeout 0 コンソールセッション:

>config serial timeout 0
ステップ4:必要なデバッグ(debug clientなど)を有効にします。

>debug client aa:bb:cc:dd:ee:ff
>debug dhcp message enable
>debug aaa events enable

ステップ5:目的のイベントが発生したら、デバッグを無効にします。

ステップ6:ステップ2で指定したパスからファイルを収集します。

### Syslogサーバへのデバッグ出力の送信

このメソッドは、デバッグ出力をsyslogサーバに送信します。debugコマンドを実行するセッションフォームは開いたままにする必要があります。開いていない場合、WLCはデバッグ出力の syslogサーバへの送信を停止します。

**ヒント**:回避策として、コンソール経由でWLCに接続できます。コンソールセッションが 終了するのを避けるために、目的のデバッグを有効にし、コンピュータをコンソールポート から抜き、データがsyslogサーバに送られるまで待ちます。このように、コンソールセッシ ョンはアクティブなままです。

注:この機能はAireOSバージョン5.1以降で使用できます。

ステップ1:Putty経由でSSH/Telnet/コンソール経由でWLCへのCLIセッションを開きます。

ステップ2:CLIセッションがタイムアウトして終了していないことを確認します。

SSH/Telnetセッション:

>config session timeout 0 コンソールセッション:

>config serial timeout 0
ステップ3:デバッグ出力をsyslogサーバに送信するようにWLCを設定します。

>config logging syslog level debugging
>config logging debug syslog enable
>config logging syslog host <syslog's-IP-address>
ステップ4:必要なデバッグ(debug clientなど)を有効にします。

>debug client aa:bb:cc:dd:ee:ff
>debug dhcp message enable
>debug aaa events enable

ステップ5:目的のイベントが発生したら、デバッグを無効にします。

<sup>>debug disable-all</sup> ステップ6:syslogサーバからファイルを収集します。

#### デバッグ出力のWLCローカルファイルへの保存

この方法では、デバッグ出力をWLCにローカルに保存されたファイルに保存します。WLCがデバ ッグ出力をローカルファイルに保存できない場合、debugコマンドを発行するセッションは開い たままにする必要があります。 **ヒント**:回避策として、コンソール経由でWLCに接続できます。コンソールセッションが 終了するのを避けるために、目的のデバッグを有効にし、コンピュータをコンソールポート から抜き、データがローカルファイルに保存されるまで待ちます。このように、コンソール セッションはアクティブなままです。

注:この機能はAireOSバージョン5.1以降で使用できます。

注:デバッグ出力の設定は、ローカルファイルに保存され、ファイル自体はWLCのリブー ト後に削除されます。

ステップ1:Putty経由でSSH/Telnet/コンソール経由でWLCへのCLIセッションを開きます。

ステップ2:CLIセッションがタイムアウトして終了していないことを確認します。

SSH/Telnetセッション:

>config session timeout 0 コンソールセッション:

>config serial timeout 0 ステップ3:デバッグ出力をローカルファイルに保存するようにWLCを設定します。

>config logging debug file enable
ステップ4:必要なデバッグ(debug clientなど)を有効にします。

>debug client aa:bb:cc:dd:ee:ff
>debug dhcp message enable
>debug aaa events enable

ステップ5:目的のイベントが発生したら、デバッグを無効にします。

>debug disable-all ステップ6:WLCから情報を収集します。

ステップ7:デバッグファイルを収集するには、CLIまたはグラフィカルユーザインターフェイス (GUI)を使用して、WLCからTFTP/FTPサーバにアップロードする必要があります。

CLI :

(Cisco Controller) >transfer upload datatype debug-file (Cisco Controller) >transfer upload serverip 10.10.10.10 (Cisco Controller) >transfer upload path / (Cisco Controller) >transfer upload mode tftp (Cisco Controller) >transfer upload filename debug-output-name.txt (Cisco Controller) >transfer upload start Mode.....TFTPTFTP Server IP.....10.10.10.10TFTP Path...../TFTP Filename.....debug-output-name.txtData Type.....Debug File

Are you sure you want to start? (y/N) y  $\ensuremath{\text{GUI}}$  :

| ahaha                                  |                             |                     |            |          |      | Save Config | uration Ping L | ogout Refrest  |
|----------------------------------------|-----------------------------|---------------------|------------|----------|------|-------------|----------------|----------------|
| cisco                                  | MONITOR WLANS CONTROLLER    | WIRELESS SECURITY   | MANAGEMENT | COMMANDS | HELP | FEEDBACK    |                | 🔒 <u>H</u> ome |
| Commands                               | Upload file from Controller | ]                   |            |          |      |             | Clear          | Upload         |
| Download File<br>Upload File<br>Reboot | File Type<br>Transfer Mode  | Debug-File          | \$         |          |      |             |                |                |
| Config Boot                            | Server Details              |                     |            |          |      |             |                |                |
| Scheduled Reboot                       | IP Address/Inud/Inu6)       | 10 10 10 10         |            |          | 1    |             |                |                |
| Reset to Factory<br>Default            | File Path                   | /                   |            |          |      |             |                |                |
| Set Time                               | File Name                   | debug-file-name.txt |            |          |      |             |                |                |
| Login Banner                           | L                           |                     |            |          |      |             |                |                |

いずれの方法でも、同じ出力が生成されます。ただし、コンソールの出力はTelnetやSSHセッションよりもはるかに低い速度で表示されますが、ネットワークの到達不能の後でも出力を提供で きることを考慮することが重要です。